## Регистрация на портале «Работа в России»

## 1. Авторизация на портале.

Для этого нужно зайти на портал (<u>https://trudvsem.ru</u>/) и нажать на кнопку «Войти» на главной странице в верхнем правом углу. Затем надо пройти идентификацию (логин и пароль) через портал гос. услуг. После авторизации вы попадете в личный кабинет.

## 2. Составление резюме.

Чтобы составить резюме, нажмите на кнопку «Создать резюме». В открывшемся блоке «Создание резюме» внесите необходимую информацию. Некоторые сведения загрузятся автоматически из ЕСИА. После заполнения всех блоков нажмите «Сохранить и опубликовать».

## 3. Подача заявления о содействии в поиске подходящей работы.

Чтобы подать заявление, нажмите «Все сервисы» и перейдите в раздел «Все услуги». В открывшемся окне нажмите «Подать заявление».

В форме подачи заявления необходимо заполнить все поля.

Выберите цель подачи заявления (укажите, претендуете ли вы на пособие по безработице).

Блок «Личные данные заявителя» будет заполнен автоматически путем загрузки сведений из ЕСИА.

В блоке «Резюме» нужно подкрепить резюме, которое было составлено на портале.

Далее заполните блоки: «Адрес регистрации», «Сведения по последнему месту работы» (здесь укажите дату и основание увольнения со ссылкой на приказ), «Способ связи», «Место оказания услуги», «Регион поиска» (выбор регионов определяет охват и перечень подбираемых вакансий сотрудниками ЦЗН).

Затем необходимо заполнить блокн: «Способ получения пособия» (укажите реквизиты для перечисления пособия или номер карты), «Социальный статус», «Сведения о детях», «Подтверждение данных», «Сведения о занятости».

После заполнения формы нажмите «Отправить заявление».